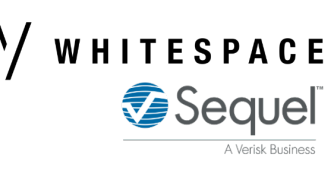

## **Append Attachments to PDF Exports on Browser**

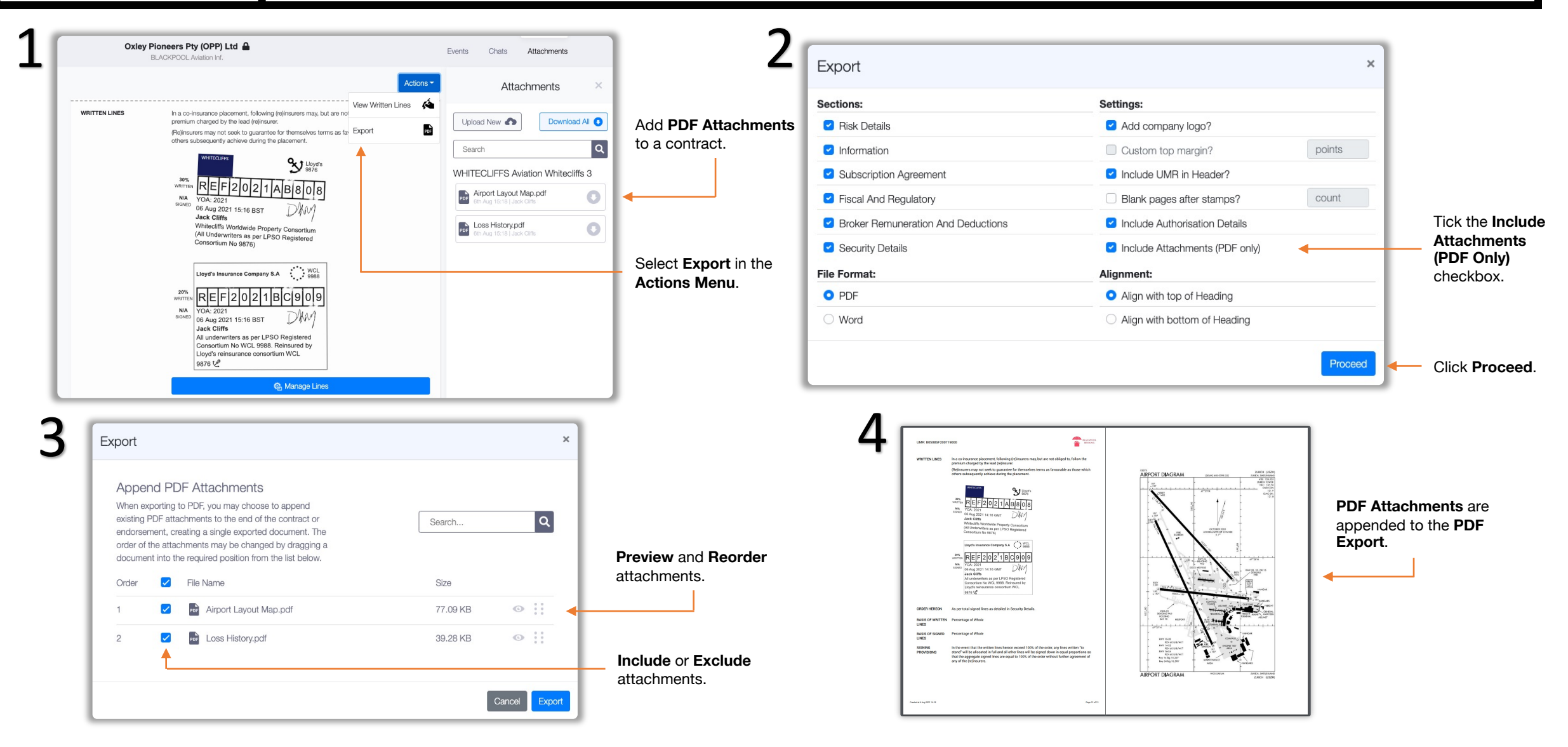

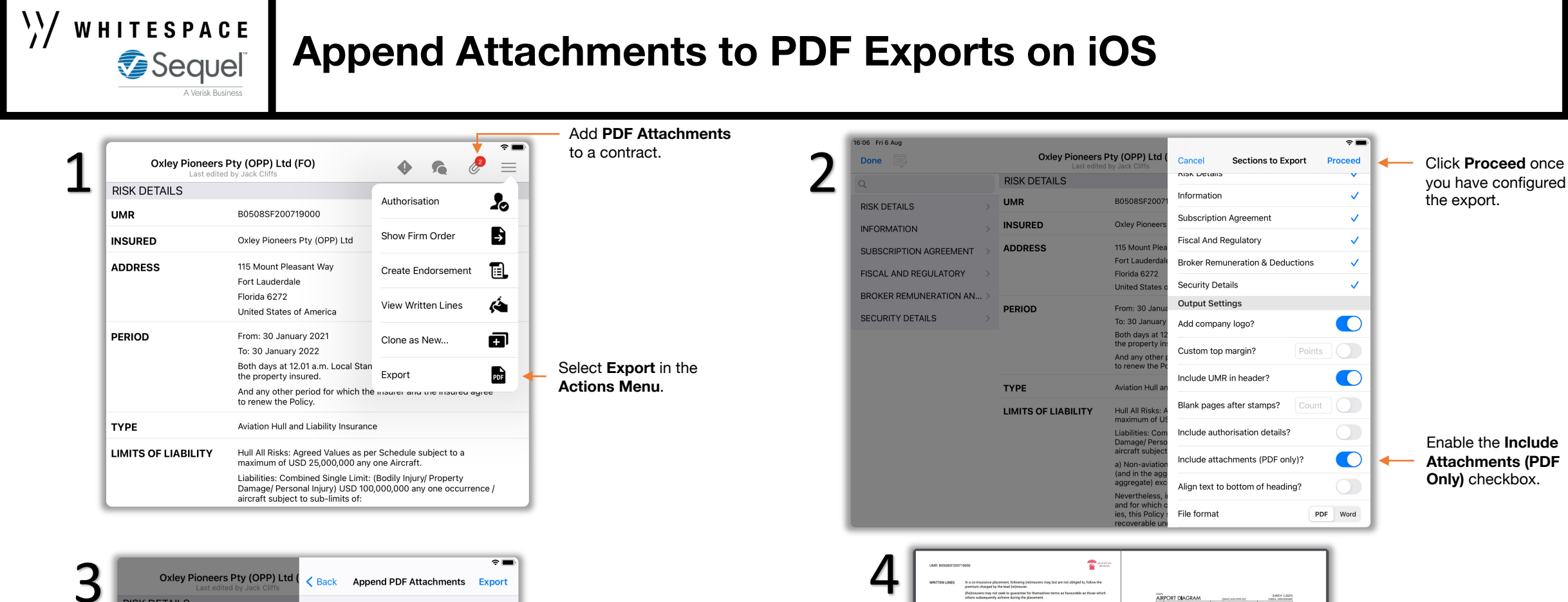

RISK DETAILS ATTACHMENTS Deselect All UMR B0508SF200 Airport Layout Map.pdf INSURED Oxley Pioneer Loss History.pdf ADDRESS 115 Mount Ple Fort Lauderda Florida 6272 United States PERIOD From: 30 Jan To: 30 January Both days at 1 the property And any othe

**Preview** and **Reorder** attachments.

**Include** or **Exclude** attachments.

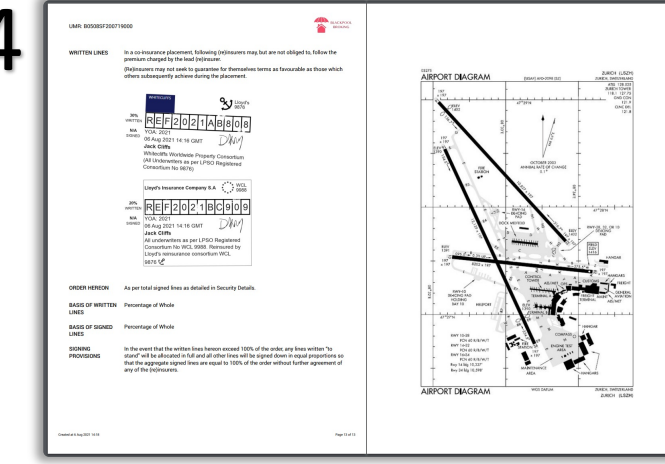

PDF Attachments are appended to the PDF Export.